# 【地理総合】

# ~ClassPad.net の各種ふせん・授業支援機能を活用する~

GIS を実際に利用し、統計データの検索・活用方法および有用性を理解する探究授業 グループで統計地図の作成を行、地理データの見方や活用方法について理解を深める。

【本授業の目的・狙い・到達目標】 教師向けの目標:教科書や入試問題などで眼にする統計データは誰でも気軽に確認できることや、 データを活用した図の作成を簡単に行えることを理解させる。

生徒向けの目標:統計データの利用や統計地図の作成を通じ、地理データ活用の基礎を知る。

【ClassPad.net 活用によるメリット】

・授業準備の時短/効率化:人数分の調査資料やプリントを用意する必要がなく、各種ふせんを生 徒に共有するのみで作業に入らせることができる。

・生徒の理解促進 :文字情報や地図、データなどを、デジタルノート上にわかりやすく配置することで、復習に活用させやすくなる。

・共同学習/探究学習促進: ClassPad.net の豊富な機能を使えば、端末一つで調査、書き込み、共 有が可能になり、余計な負担なく探究を深められる。

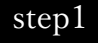

【本日の授業のテーマ】 <地理情報システム(GIS)の活用> GIS:デジタル表現の地図に、気温や降水量な どの駆動データ、人口や生産量などの統計 データといった地理情報を重ねる技術。 ・カーナビやスマホによる選集内、気楽 情報の提供などに生かされている。

。 授業内で、実際に統計地図を作成します!

# 授業の流れ

#### 概要の説明

GIS の仕組みや、GIS によって様々な統 計データを可視化できることを説明する とともに、授業内で統計地図を作成する ことを予告する。

### ClassPad.net での操作

EX-word ふせんと電子黒板・プロジ ェクターなどを用いて、GISの概要 を説明する。

※Ex-word 機能は有償になります。別途ご 購入いただくことでこの機能はご利用い ただけます。

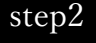

| 〈グループワークのルール〉 📟             |
|-----------------------------|
| ① 座席順に6人グループをつくる。           |
| ② 作成してもらう表(課題1)は、           |
| A:大分県の、65歳以上人口の市町村別割合       |
| B:大分県の、15歳未満人口の市町村別割合       |
| <li>③ 作成してもらう図(課題2)は、</li>  |
| A:大分県の、65歳以上人口の市町村別割合の階級区分図 |
| B:大分市の人口ピラミッド               |
| ④ 作成する際、数値はすべて最新の年度のものを参照す  |
| ること。                        |
| ⑤課題として共有するひな形ファイルを活用して、表・   |
| 図を見やすく作成する。                 |
| ⑥時間が来たら作業を終了して課題を提出する。      |
|                             |
|                             |
|                             |

| 割会上位5 市町村          |       | 割合下位58円村          |        |
|--------------------|-------|-------------------|--------|
| 市町村名               | 割合(%) | 市町村名              | 割合 (%) |
| 19県15歳末高           |       |                   |        |
| 832 7.47 2 (14) 64 |       | 8111 111 5 (64)41 |        |
|                    |       |                   | -      |

### グループワーク準備①

実際に GIS (jSTAT MAP) を利用して、 地域(本書では大分県を想定)の年齢別 人口割合に関する表・図をグループごと に作成してもらうことを説明する。 4~6 人程度のグループを教員側で指定 し、グループ分け後、

- ・65歳以上人口の市町村別割合
- ・15歳未満人口の市町村別割合
- ・大分県の白地図

・大分市の人口ピラミッド用の図 といったものについて、雛形となる表・ 図を各グループに共有する。 作業のテーマ・内容は、テキストふ せんで提示する。

グループ分け後に雛形として共有す る表・図は、すべて事前にファイル ふせんに貼り付けておき、授業支援 機能を用いてグループの代表者に共 有する。

## step3

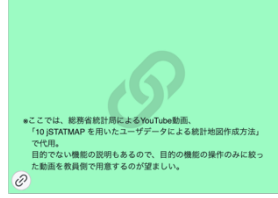

#### グループワーク準備②

jSTAT MAP を実際に教員が利用してい る動画を見せる。 動画では、大分県の市町村別人口を求め るところまでを見せ、操作方法を理解さ せる。その際、数値が高くなるほど寒色 から暖色に変わっていくように色分けす ることで視覚的にわかりやすくしたり、 各項目の幅は見やすくなるよう工夫した りするなど、作図の注意を伝える。 また、step2 で共有した雛形に書き込み をすること、完成したものを課題として 提出することも指示しておく。 同僚や家族などに協力を仰ぎ、事前 に jSTAT MAP を教員が実際に利用 しているところを ClassPad.net のカ メラふせんで撮影する。それを電子 黒板・プロジェクターで見せる。生 徒がいつでも参照できるよう、授業 支援機能で共有もしておく。 ファイルふせんで配布した雛形への 書き込みには、手描き機能を利用し てもらう。

### step4

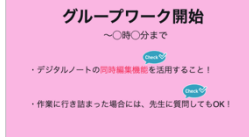

#### グループワーク開始

jSTAT MAP のリンクを共有し、作業を 開始させる。 作業中は各グループを巡回し、生徒たち の自主性を損なわない程度に補助を行 い、作業に詰まらないよう配慮する。ま た、役割分担することや、その際の注意 (1人に作業を押し付けないなど)も随 時加える。

jSTAT MAP の URL は、リンクふせ んに事前に用意しておき、授業支援 機能で共有する。

作業においては、必要に応じて iSTAT MAP の画面のスクリーンシ ョットを撮影してファイルふせんに 取り込んだり、同時編集機能を利用 したりと、ClassPad.net や端末の機 能をうまく使うようアドバイスす る。

# step5

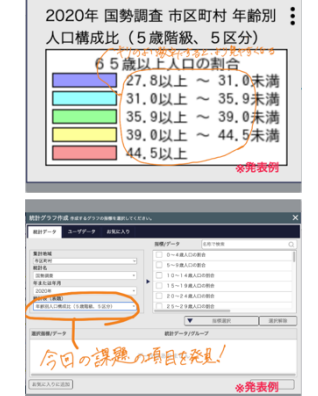

### **発表** 各グル

各グループが完成させた課題は、教員だ けでなくクラス全体にも共有させてから 発表に移る。

各グループが完成させた課題を電子黒板 やプロジェクターに映し、参照したデー タや操作、作表・作図における工夫など を発表してもらう。発表を聴く側にも、 発表中のグループから共有された各種ふ せんにメモなどを随時加えるよう指示す る。 課題として書き込みをしたファイル ふせんなどは、グループリーダーに 指示して教員を含むクラス全体に送 信してもらう。

発表を聞く際のメモは、共有された 各種ふせんの近くにテキストふせん を配置して書かせてもよいし、共有 された各種ふせんに手書きで加えさ せてもよい。

# step6

(ポイント) ・「STAT MAP」では、人口などをはじめ、 「市政の統計データを容易に入手・利用可能。 ・数値をもとに、常数区分図など、 会分けした地図の作成なと容易である。 ↓ 誰もが利用できるため、定期試験や入試問題の 作成などにも頻繁に利用される!

【本日のまとめ】

(学生がGISを利用することのメリット) ・自分で利用することで、 売されデータから得が分かるか、 データを用いてどのような解答ができるか、 といった、問題作成者側の視点を知ることができる。 ・地域の人口データや年齢別人口割合など、 大学入学後の研究資料作成にも大いに活用 できる。

### まとめ・宿題

jSTAT MAP について、色分けした図の 作成が容易に行えること、Excel 形式で ダウンロードしたデータを利用して自分 で図に起こすなどの利用も可能であるこ とを説明する。

定期試験問題や入試問題にも利用されて いること、大学入学後の研究資料作成に も役立つことなども伝え、GISの情報の 豊富さと有用性について理解を促す。 宿題として、祖父母が住んでいる都道府 県や旅行したことがある都道府県などに ついて、「第3次産業会社企業数の割 合」を市町村別に示したグラフを作成さ せる。 今回の授業では作らなかった表や図 を事前に用意しておき、それを貼り 付けたファイルふせんを電子黒板・ プロジェクターで見せながら、まと めの説明をする。

最後に、GIS の利用法や有用性を端 的にまとめたテキストふせんを提示 し、生徒にも授業支援機能で共有す る。

宿題は、Excel 形式で書き出したレポ ートをファイルふせんに貼り付けて 提出してもらう。難しそうなら、統 計地図のスクリーンショットをファ イルふせんに貼り付けて提出させ る。

# step7

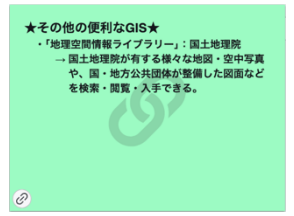

### 参考・補足

iSTAT MAP の他に、購入などをせずに 使用できる便利なツールをいくつか紹介 する。 国土地理院が運営している、「地理 空間情報ライブラリー」

(https://geolib.gsi.go.jp/)のURL を貼り付けたリンクふせんを、授業 支援機能で生徒に共有する。時間が あれば、電子黒板やプロジェクター を用いて、教員が利用して見せても よい。